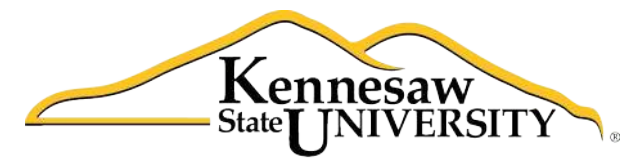

University Information Technology Services

# Photoshop CS5.1

Photoshop Essential Skills

University Information Technology Services

Training, Outreach, Learning Technologies and Video Production

#### Copyright © 2013 KSU Department of University Information Technology Services

This document may be downloaded, printed, or copied for educational use without further permission of the University Information Technology Services Department (UITS), provided the content is not modified and this statement is not removed. Any use not stated above requires the written consent of the UITS Department. The distribution of a copy of this document via the Internet or other electronic medium without the written permission of the KSU - UITS Department is expressly prohibited.

#### Published by Kennesaw State University – UITS 2013

The publisher makes no warranties as to the accuracy of the material contained in this document and therefore is not responsible for any damages or liabilities incurred from its use.

Photoshop is a registered trademark of Adobe Systems Incorporated.

# **University Information Technology Services** Photoshop CS5.1 Essential Skills

# **Table of Contents**

| Introduction                                                          | 4  |
|-----------------------------------------------------------------------|----|
| Opening Photoshop                                                     | 4  |
| Opening a File                                                        | 4  |
| Important Terms                                                       | 5  |
| Tools & Workspace                                                     | 6  |
| Cropping an Image                                                     | 8  |
| Rotating an Image                                                     | 8  |
| Straightening an Image                                                | 9  |
| Image Adjustments                                                     | 10 |
| Layers                                                                | 10 |
| Background Layer                                                      | 11 |
| Duplicating the Background Layer                                      |    |
| Creating a New Layer                                                  |    |
| Layer Opacity                                                         |    |
| Adding Text to your Graphics                                          |    |
| Editing Text                                                          | 14 |
| Moving text                                                           | 14 |
| Adding a Shape                                                        | 14 |
| Moving a Shape                                                        | 15 |
| Resizing a Shape                                                      | 15 |
| Image Repair                                                          |    |
| Removing Red Eye                                                      | 15 |
| Removing Blemishes or Small Imperfections with the Spot Healing Brush |    |
| Removing Unwanted Elements with Content-Aware Fill                    |    |
| Using History to Reverse Steps                                        |    |
| Saving Files                                                          |    |
| Saving your Photoshop File (PSD)                                      |    |
| Saving your File for Print                                            |    |
| Saving your File for Web                                              | 19 |
| Resources                                                             | 21 |
| Additional Support                                                    | 21 |

## Introduction

Photoshop is the industry-standard photo editing program from Adobe. This booklet is designed to introduce you to the essential skills you need to get started using Photoshop. These instructions were created using Photoshop CS5.1 for Windows; the Mac OS X version is similar.

# **Opening Photoshop**

Follow these steps to launch the Photoshop program on your Windows PC.

- 1. Click the Windows Start button.
- 2. Click All Programs.
- 3. Scroll down and click the folder Adobe Master Collection CS5.5.
- 4. Click Adobe Photoshop CS5.1.

## **Opening a File**

Follow these steps to open an image file after you have opened the Photoshop program.

- 1. Click the **File** menu at the far left of the Photoshop menu bar.
- 2. Click **Open...**
- 3. Browse to an image file on your computer and select it.
- 4. Click the **Open** button.

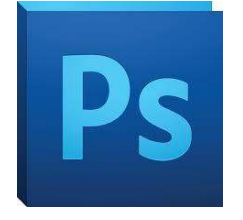

### **Important Terms**

#### **Basic Terms for Digital Graphics**

- *Pixel*: the smallest unit of a graphic; a tiny square of color.
- *Resolution*: the PPI (pixels per inch) of a graphic. 300 ppi is recommended for print, 72 ppi for web.
- *Raster*: a type of graphic made of pixels; photographs are raster graphics.
- *PPI*: Pixels per inch; see Resolution.
- *Crop*: Removing part of an image.
- *Resize*: Making an image smaller as a whole, without removing any part of the image.
- *Layer*: Photoshop files can include many *layers*; the layers stack together to create the final image. Use layers to keep control over the various parts of your graphic. Layers can be rearranged, modified, hidden, or deleted.

#### File Formats

- *JPG*: A commonly-used file format for photos; does *not* support transparency.
- *BMP*: A commonly-used file format for photos; does *not* support transparency.
- *PNG*: A commonly-used file format for photos with transparency support.
- *PSD*: The file format for your editable Photoshop files.

#### "Oops!"

- Undo: Using the function Edit → Undo (or the keyboard shortcut Ctrl-Z) will undo your last step.
  You can only use Undo for the single most recent action in Photoshop.
- *History:* Photoshop keeps a *history* of your 20 most recent edits. You can step back to any of these historical steps to undo your changes. *See page 17 for more information about History.*
- *Revert*: Revert changes your file back to the last saved version, undoing all changes made since the last time you saved, with the function File → Revert.

# Click here to download full PDF material